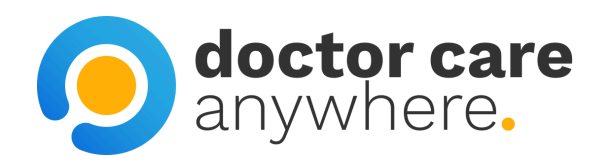

# How To Manage Your Profile

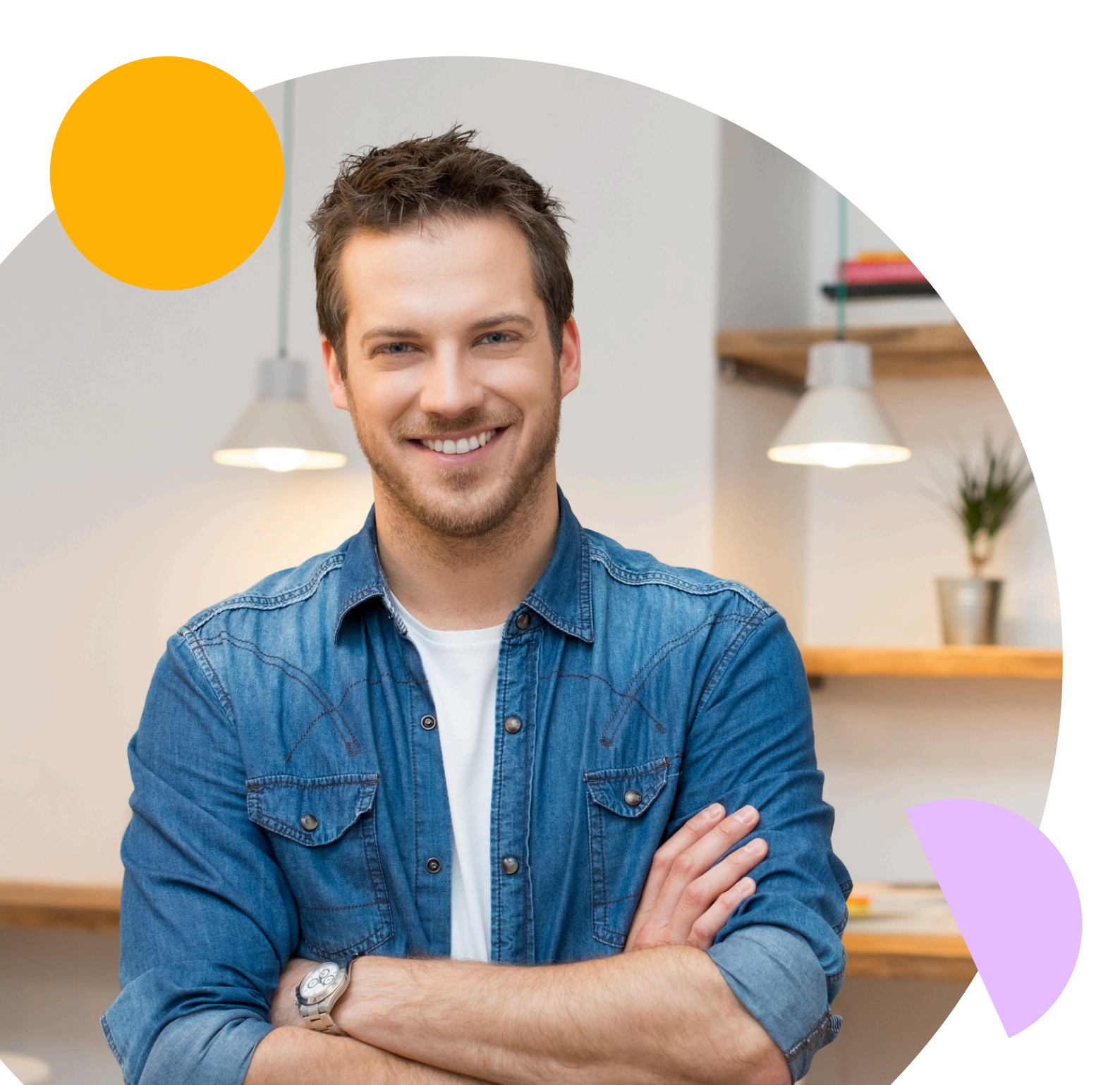

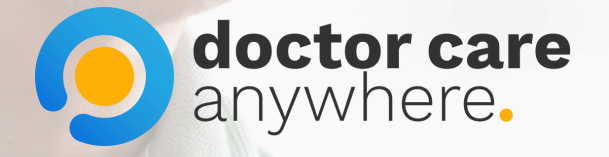

#### 1. Click on the 3 lines in the top right corner.

1 5G 61

=

>

>

7

Uploads

A

Medical Hist

#### Book an appointment

Ē

Appointments

+

Prescriptions

Hi, Viktoria.

Video and phone appointments available 24/7, all year round. We've got just the clinician for you.

What can we help you with?

#### My Health

16:01

Modern life is complicated - we've created a health and wellbeing toolkit to help guide you through it

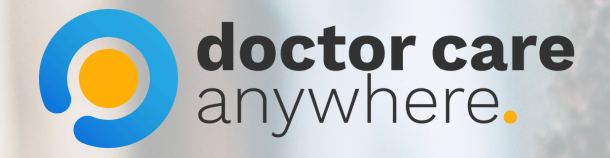

#### 2. Select 'My profile'.

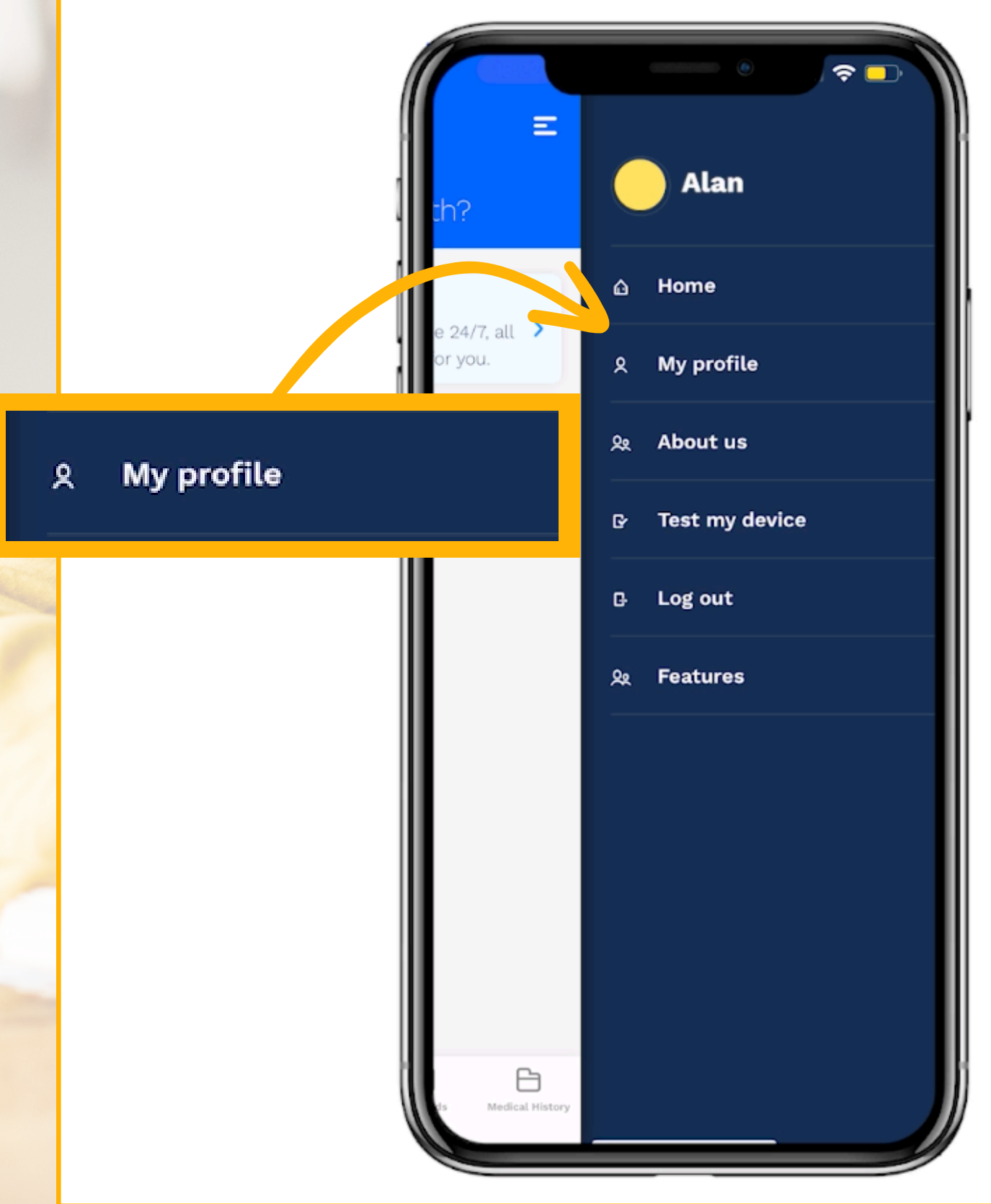

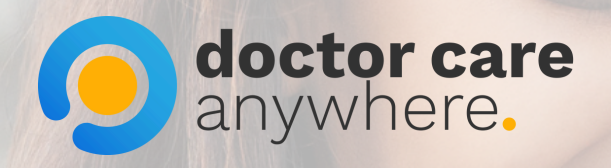

#### 3. Select 'GP & emergency contacts'.

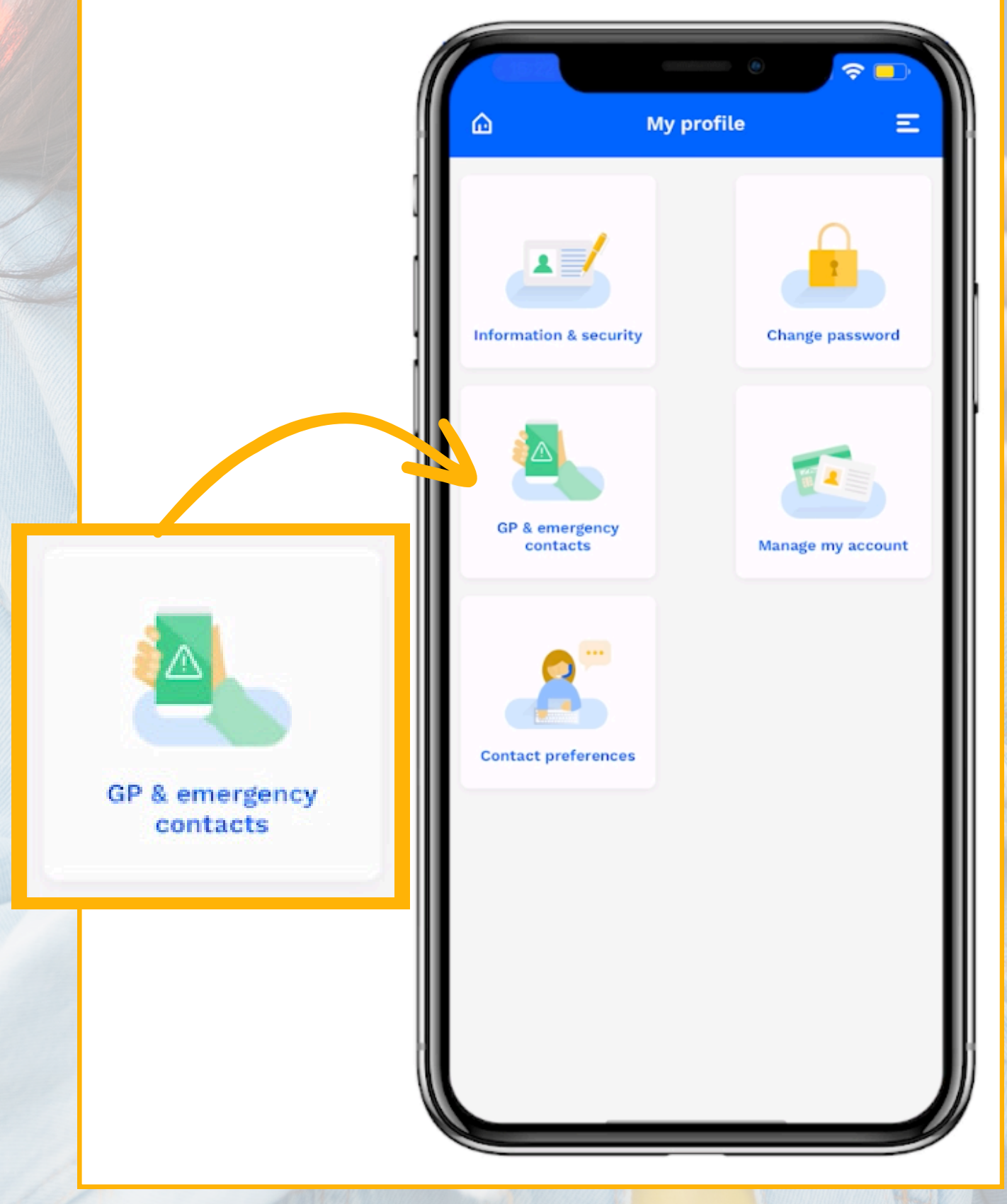

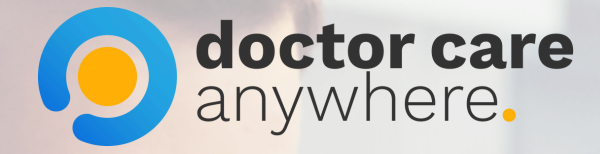

### 4. Click on the 'Add your GP surgery' button.

| or a energency contacts    |                                                                                                    |
|----------------------------|----------------------------------------------------------------------------------------------------|
| Your contact ~             |                                                                                                    |
| (2)<br>GP details          |                                                                                                    |
| Add your GP surgery        |                                                                                                    |
| Add your GP surgery        |                                                                                                    |
| Enter your NHS number      |                                                                                                    |
| (2)<br>Emergency contacts  |                                                                                                    |
| Add an emergency contact 🗸 |                                                                                                    |
|                            | Your contact   S   GP details   Add your GP surgery   Add your GP surgery   Add your GP surgery.   Enter your NHS number    Enter your NHS number   Enter your OHS number |

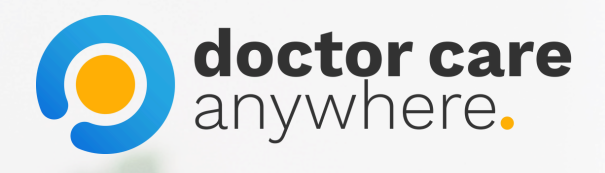

#### 5. Click on the 'GP address' button.

| Close              |                        |
|--------------------|------------------------|
| Add G              | iP details             |
| GP a               | ddress                 |
| Look up GP address | Enter address manually |

### 6. Search for your GP.

|     |          | • •    |
|-----|----------|--------|
| Cai | ncel     | Search |
| 0   | Postcode |        |
| J.  | DRICK LA |        |

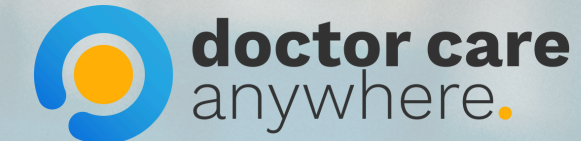

7. Choose your GP accordingly and click 'Done' once ready.

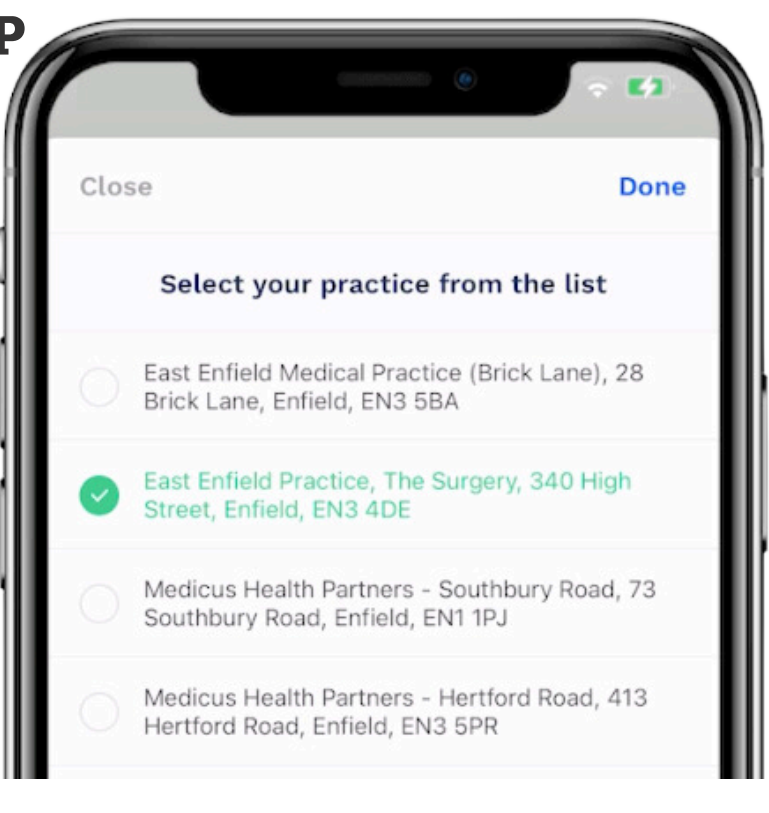

8. Click on the 'Save' button.

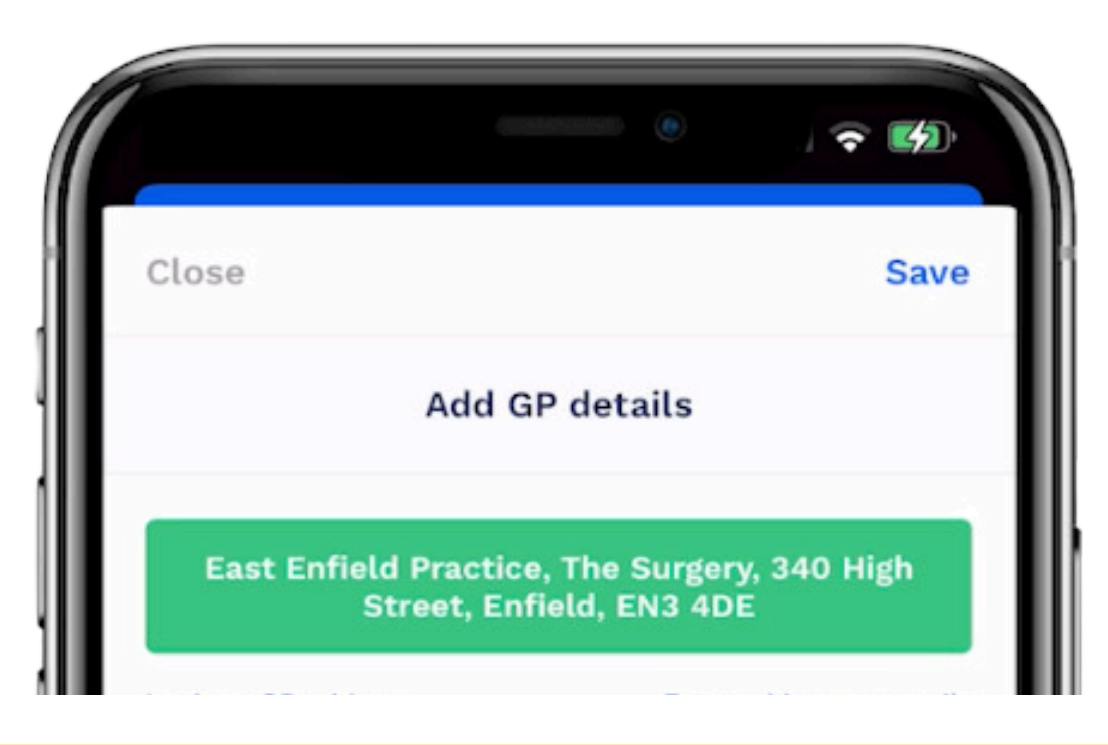

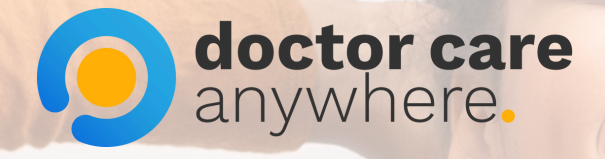

### 9. Click on the 'Enter your NHS number' button.

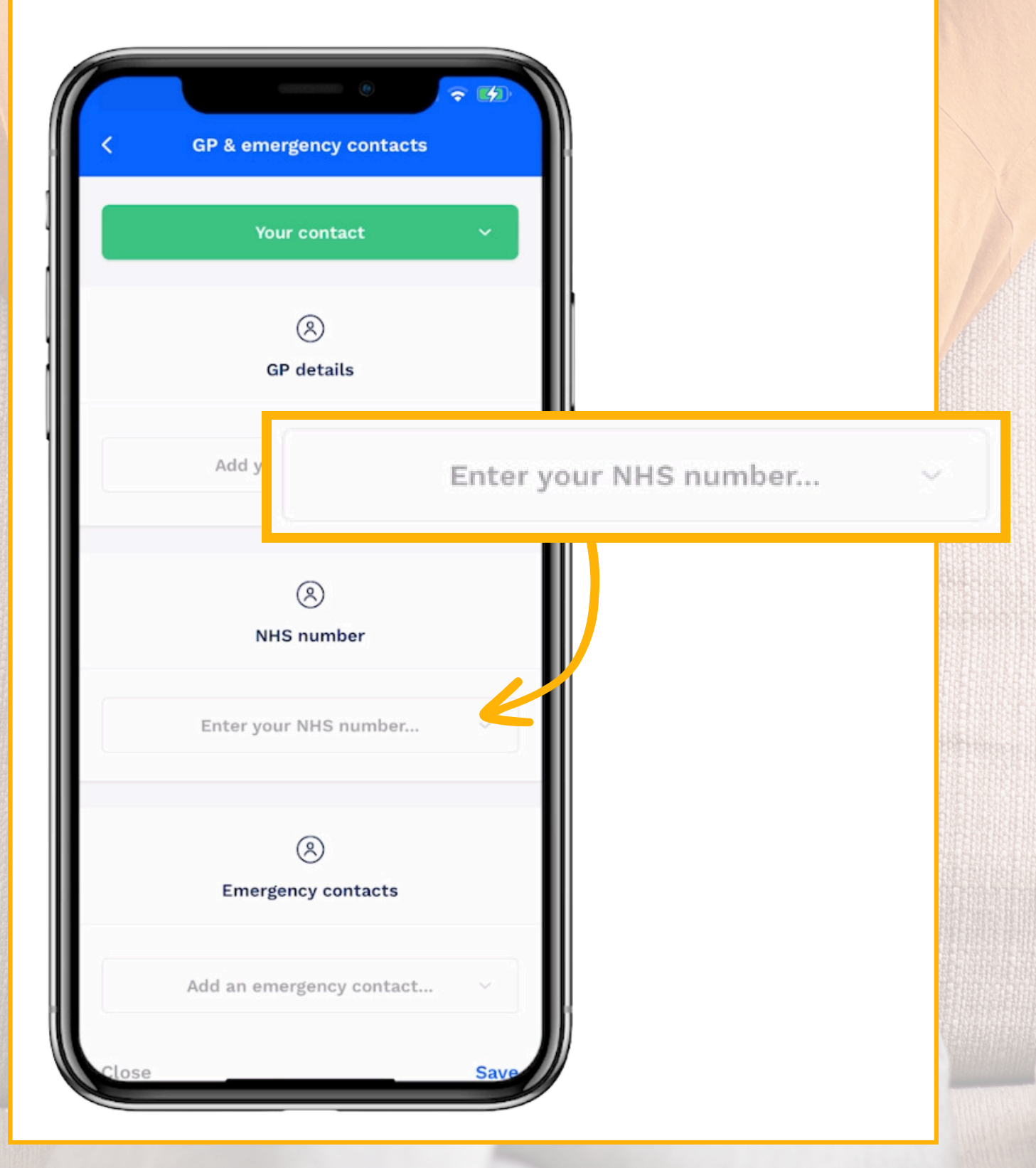

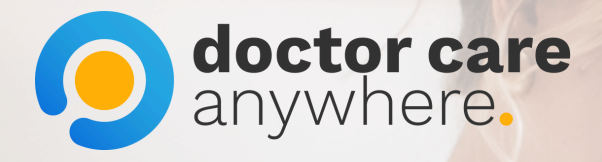

### 10. Enter your NHS number and click 'Save' once done.

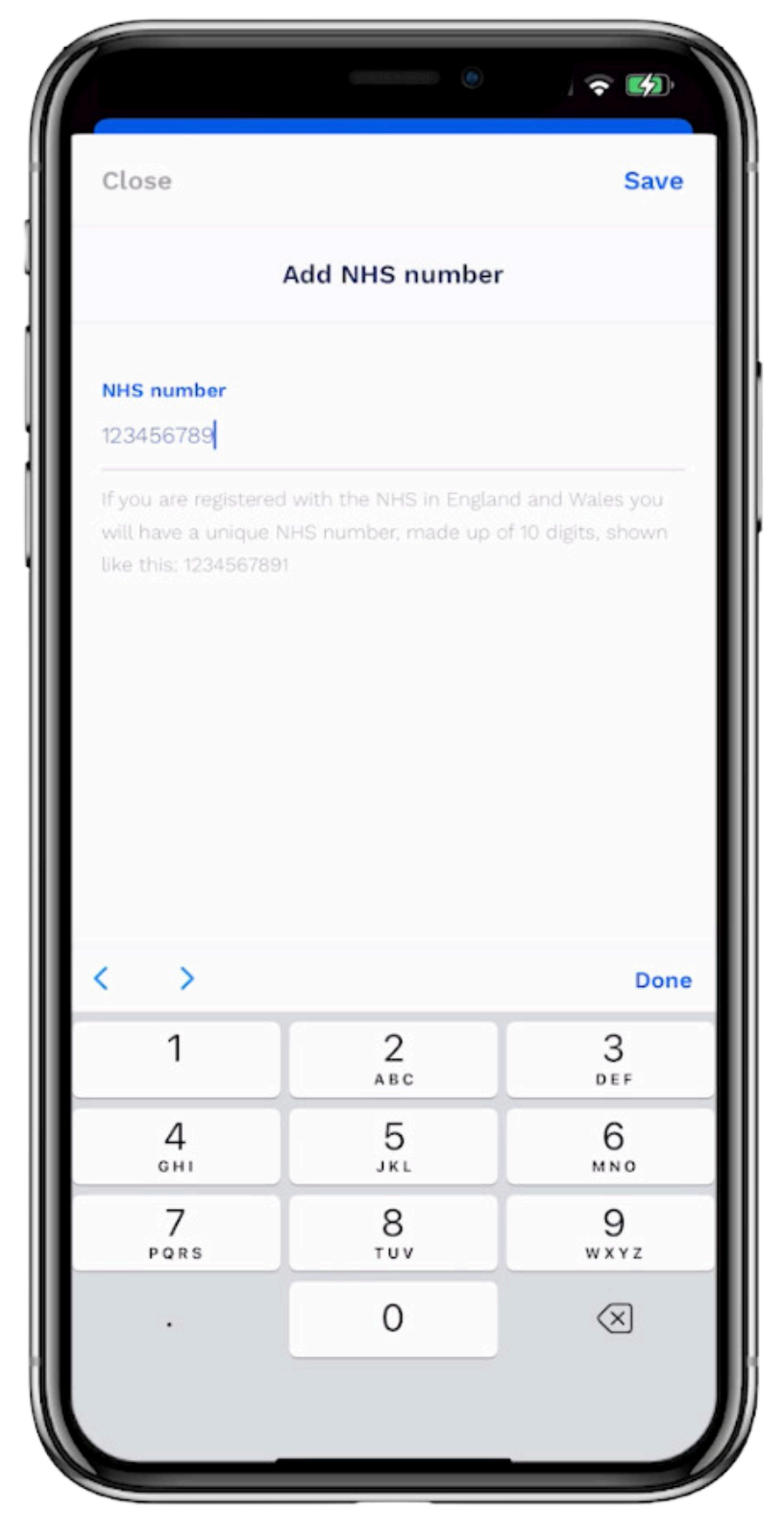

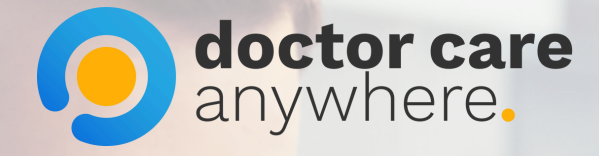

### 11. Click on the 'Add an emergency contact' button.

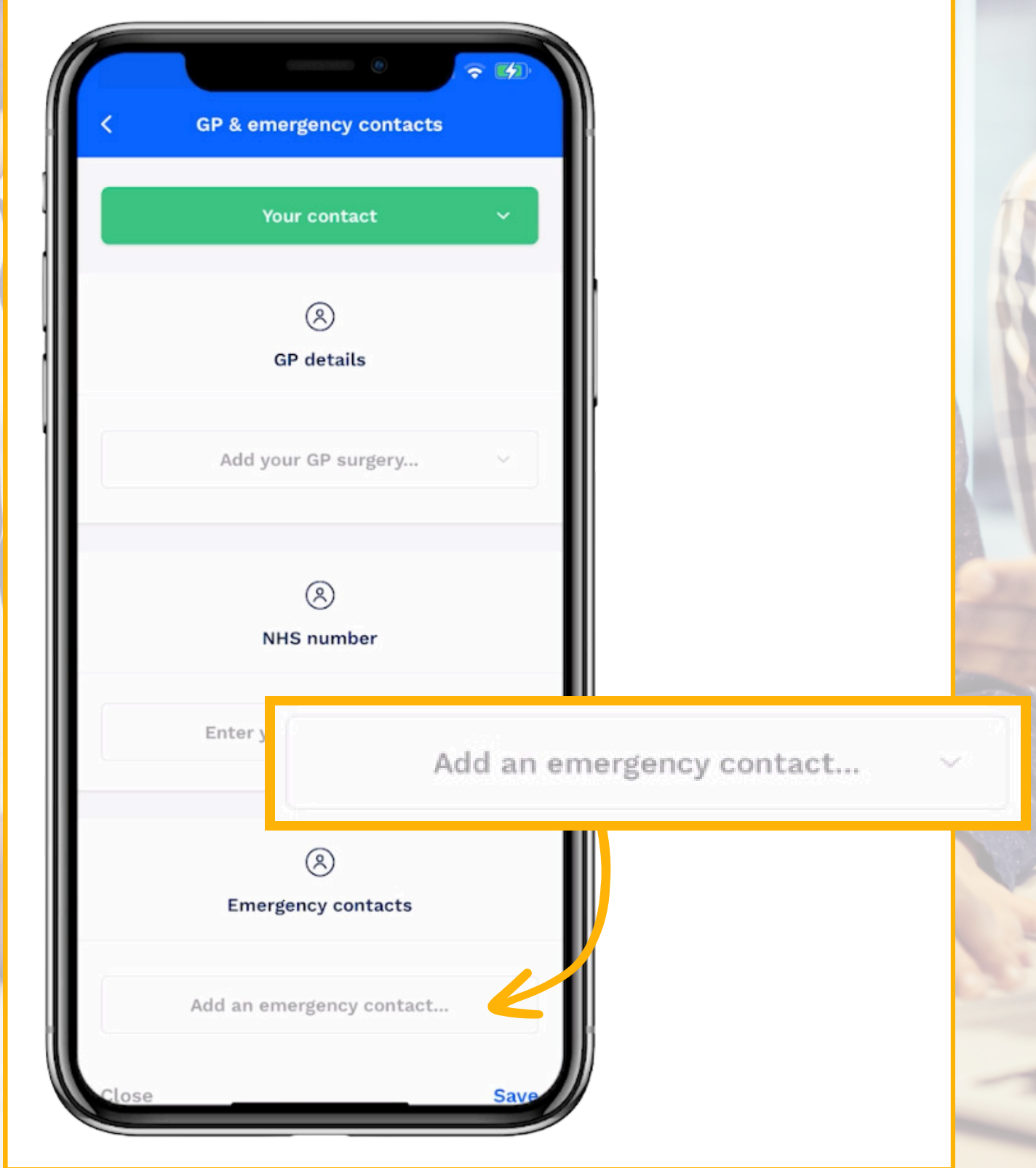

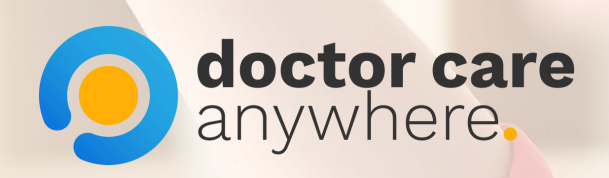

### 12. Enter your emergency contact details and click 'Save' once done.

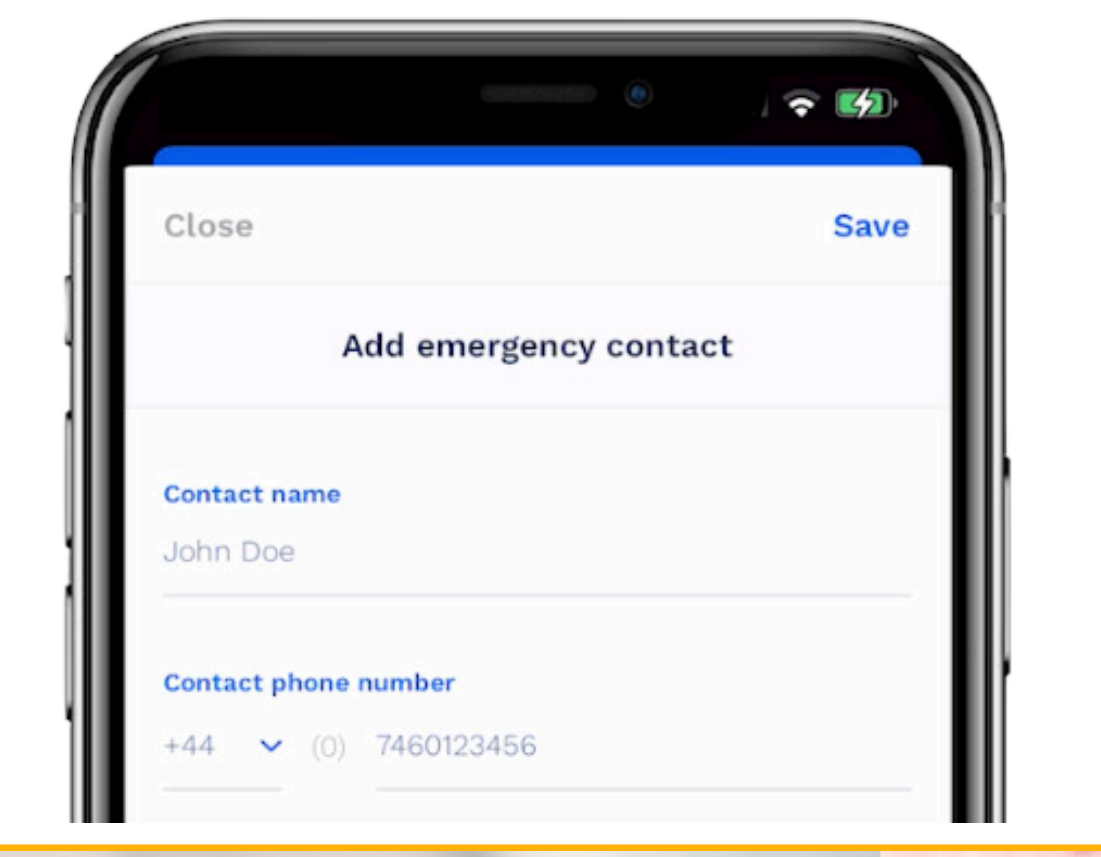

### 13. Click the arrow in the top left corner and return to your 'My profile' page.

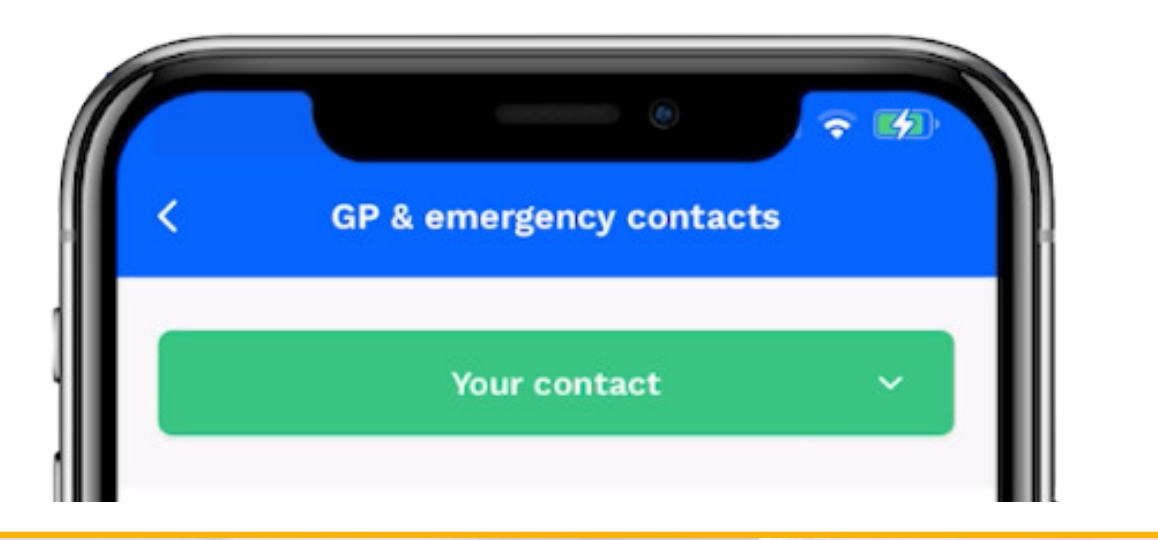

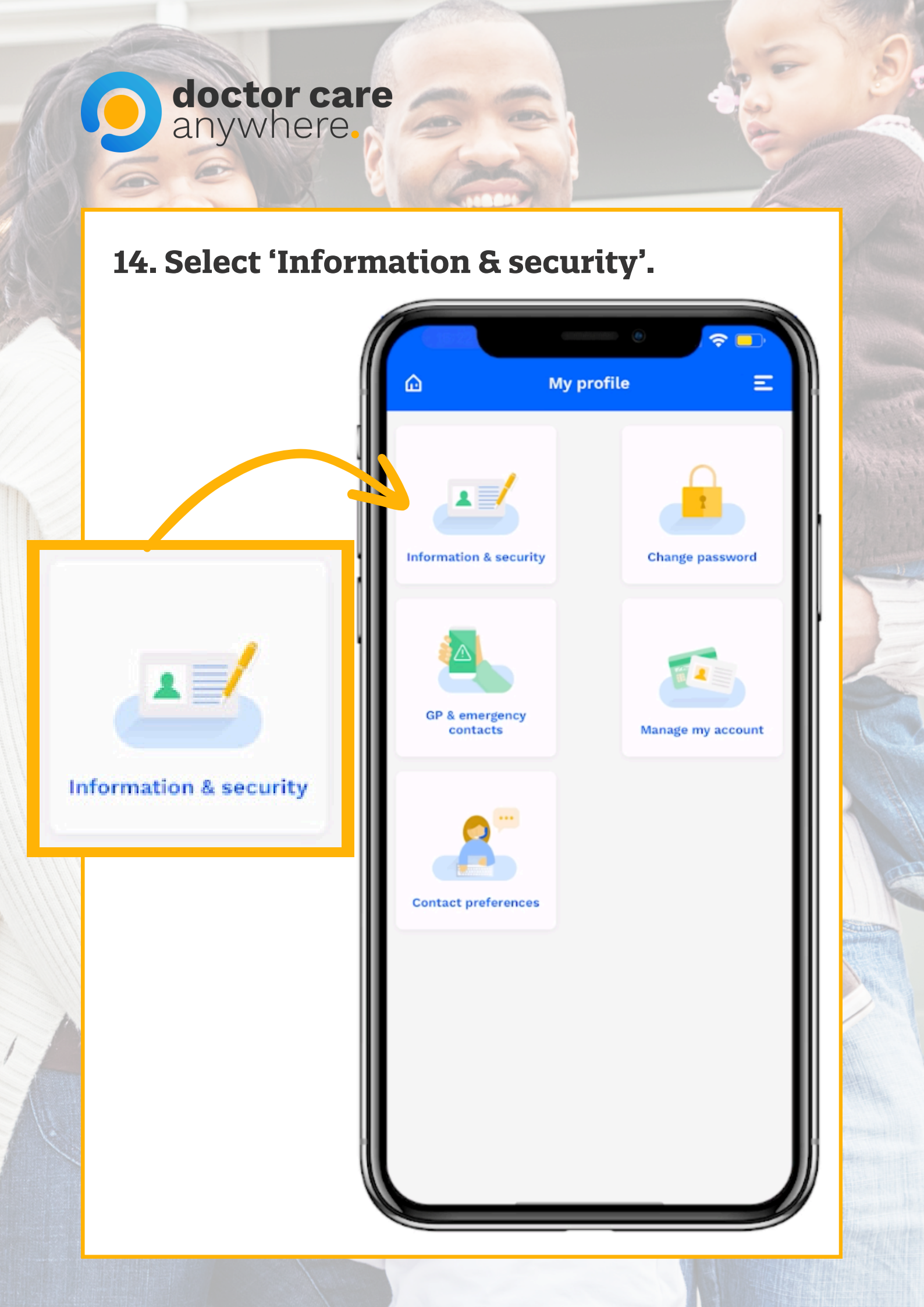

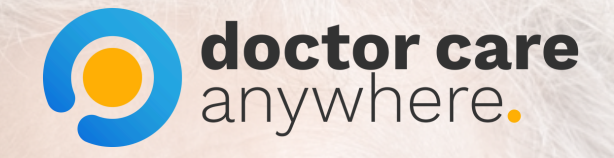

# 15. Click on the 'Edit' button to edit your email and mobile number.

|           |                                | <u>4</u> 0, |
|-----------|--------------------------------|-------------|
| <         | Information & security         |             |
|           |                                |             |
|           | Email                          |             |
|           | email@email.com                |             |
| $\square$ | Edit                           | <b>`</b>    |
|           |                                |             |
|           | S                              |             |
|           | Phone                          |             |
|           | Mobile number: +44 1234 123123 |             |
|           | Edit                           | >           |

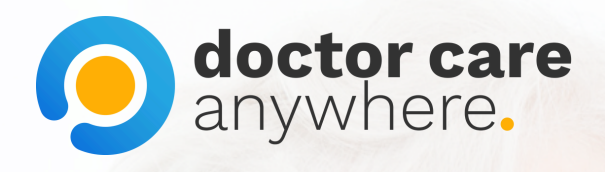

# 16. Click on the 'Edit' button to edit your home address.

| (f)<br>Home address                                     |   |
|---------------------------------------------------------|---|
| 1 Covent Garden<br>London<br>EC1M 3LN<br>United Kingdom |   |
| Edit                                                    | , |
| · · · · ·                                               |   |
| 6 89 81                                                 |   |